# 1. Créer une fiche immobilisation

La création de la fiche d'immobilisation peut être faite :

- Lors de la saisie de l'écriture d'achat dans le journal comptable.
- A postériori, en dehors de la saisie de l'écriture d'achat.

# 1.1 Hors écriture d'achat

- Cliquez sur l'outil **Immobilisations** 

dans la barre d'outils horizontale puis sur Fiches d'immobilisations.

- Cliquez sur le bouton |+ Ajouter

## **Onglet : Général**

- Sélectionnez la famille d'immobilisations à laquelle rattacher le bien.
- Saisissez un numéro de référence.
- Saisissez le libellé de l'immobilisation.
- Saisissez la date d'acquisition puis la date de mise en service du bien.
- Saisissez la valeur d'acquisition.
- Saisissez éventuellement le montant de la TVA récupérable.
- Saisissez la valeur résiduelle éventuelle.
- Saisissez la quantité de bien.
- Indiquez l'origine du bien : Neuf, Occasion, Apport, Reprise...). *Lorsque la fiche concerne un bien qui existe déjà dans l'entreprise ne pas sélectionner Neuf*).

| ٢ | Général | Calcul        | Traitement    | s Sortie     | Historique | Plan d'amortissements | Exer | > |
|---|---------|---------------|---------------|--------------|------------|-----------------------|------|---|
|   | F       | amille d'imi  | mobilisation: | Construction | 1          |                       | •    |   |
|   |         |               | Référence:*   | 5            |            |                       | *    |   |
|   |         | Référe        | ence Compl.:  | 1            |            |                       |      |   |
|   |         |               | Libellé:*     | Siège social |            |                       |      |   |
|   |         | Eta           | ablissement:  | Cadrien-tc   |            |                       | -    |   |
|   |         | Date d'a      | acquisition:* | 01/01/2008   |            |                       |      |   |
|   | C       | )ate de mis   | e en service: | 01/01/2008   |            |                       |      |   |
|   |         | Valeur d'     | acquisition:* | 300000       |            |                       | \$   |   |
|   | Montant | : de la TVA i | récupérable:  | 0            |            |                       | *    |   |
|   |         | Valeu         | r Résiduelle: | 0            |            |                       | \$   |   |
|   |         |               | Quantité:     | 1            |            |                       | -    |   |
|   | Orig    | ;ine de l'imi | mobilisation: | Apport       |            |                       | -    |   |

| Onald | - te | Cal | cul |
|-------|------|-----|-----|
| Ungie | π.   | Cai | Cui |

- Activez l'onglet Calcul.

- ⇒ La fiche reprend les éléments paramétrés dans la famille d'immobilisations.
- Modifiez éventuellement la méthode économique retenue, si elle est différente de celle paramétrée dans la famille d'immobilisations.
- Indiquez la durée d'amortissement en mois.
- Contrôlez la base fiscale.

| Immobili | sations     |                   |                  |            |                       | <u>∠</u> * × |
|----------|-------------|-------------------|------------------|------------|-----------------------|--------------|
| Général  | Calcul      | Traitements       | Sortie           | Historique | Plan d'amortissements | Exercice     |
|          | Mé          | thode économiqu   | e: <b>*</b> Liné | aire       |                       | ~            |
|          |             | Unité d'oeuv      | /re:             |            |                       |              |
|          |             | Nombre d'unit     | :és: 0           |            |                       | *            |
|          | Durée       | e économique (mo  | ois): 240        |            |                       | *            |
|          |             | Taux économiq     | ue: 0            |            |                       | *            |
| F        | iscal ident | ique à l'économiq | ue: 🗹            |            |                       |              |
| Réintég  | ration Fisc | ale Extra-comptab | ole: 🗌           |            |                       |              |
|          |             | Base Fisca        | ale: 300         | 000        |                       | *            |

## **Onglet : Traitements**

- Activez l'onglet Traitements.
- ⇒ La fiche reprend les éléments paramétrés dans la famille d'immobilisations.
- Contrôlez les paramètres repris à partir de la famille d'immobilisation.
- Modifiez éventuellement certains éléments.

| Immobilisat                  | tions        |             |      |         |            |          |           | <i>₂</i> * × |
|------------------------------|--------------|-------------|------|---------|------------|----------|-----------|--------------|
| Général                      | Calcul       | Traiteme    | ents | Sortie  | Historique | Plan d'a | mortissem | ents Exer >  |
| Immobilisatio                | on par con   | nposants:   |      |         |            |          |           |              |
| Imm                          | obilisatior  | n parente:  |      |         |            |          |           | -            |
| Mod                          | dification d | e la base:  | 0    |         |            |          |           | ÷            |
|                              | Base         | e Révisée:  | 300  | 000     |            |          |           | ÷            |
| Dépréciation en cours:       |              |             | 0    |         |            |          |           | ÷            |
| Nouvelle dépréciation:       |              |             | 0    |         |            |          |           | \$           |
| Date de révision:            |              |             | 01/0 | 01/2009 |            |          |           | Ê            |
| Compte                       | e d'immob    | ilisation:* | 213  | 00000   |            |          |           | -            |
| Compte                       | e d'amortis  | sement:*    | 281  | 83000   |            |          |           | -            |
| Comp                         | ote de dép   | réciation:  |      |         |            |          |           | -            |
| Compte de dotation: <b>*</b> |              |             | 681  | 10000   |            |          |           | -            |
|                              |              |             |      |         |            |          | 🗸 Ok      | × Annuler    |

### **Onglet : Historique**

- Activez l'onglet Historique.
- Saisissez la date de la reprise de l'immobilisation si l'immobilisation n'est pas neuve.
- Saisissez éventuellement le cumul des amortissements économiques qui ont déjà été enregistrés aux cours des exercices précédents.

# **Onglet : Plan d'amortissement**

- Activez l'onglet Plan d'amortissement. ⇒ Le plan d'amortissement n'est pas visible.

- Cliquez sur le bouton **OK**.

- Activez l'onglet Plan d'amortissement.

⇒ Le plan d'amortissement est visible.

| 2 | Général     | Calcul       | Traitements        | Sortie    | Historique | Plan d'amortissements | Exer > |
|---|-------------|--------------|--------------------|-----------|------------|-----------------------|--------|
|   | Date        | e comptabi   | lisation du transf | ert:      |            |                       |        |
|   |             |              | Date de repri      | ise: 01/0 | 1/2020     |                       |        |
|   | Cumul des a | amortissen   | nents économiqu    | ies: 1800 | 000        |                       | *      |
|   | Déj         | oréciation i | restant à reprenc  | ire: 0    |            |                       | *      |
|   | Cum         | ul des amo   | rtissements fisca  | ux: 1800  | 000        |                       | *      |

| < | Gé | énéral Calcul | Traitements | Sortie     | Historique | Plan d'amortisseme | ents | Exer > |
|---|----|---------------|-------------|------------|------------|--------------------|------|--------|
|   |    | Date          | Amort       | VNC        | Amort      | VNF                |      |        |
|   | 1  | 31/12/2020    | 15000       | 105 000.00 | 15000      | 105 000.00         |      |        |
|   | 2  | 31/12/2021    | 15000       | 90 000.00  | 15000      | 90 000.00          |      |        |
|   | 3  | 31/12/2022    | 15000       | 75 000.00  | 15000      | 75 000.00          |      |        |
|   | 4  | 31/12/2023    | 15000       | 60 000.00  | 15000      | 60 000.00          |      |        |
|   | 5  | 31/12/2024    | 15000       | 45 000.00  | 15000      | 45 000.00          |      |        |
|   | 6  | 31/12/2025    | 15000       | 30 000.00  | 15000      | 30 000.00          |      |        |
|   | 7  | 31/12/2026    | 15000       | 15 000.00  | 15000      | 15 000.00          |      |        |
|   | 8  | 31/12/2027    | 15000       | 0.00       | 15000      | 0.00               |      |        |
|   |    |               |             |            |            | ✓ Ok               | × Ai | nnuler |

# 1.2. Lors de la saisie de l'achat

- Cliquez sur l'outil **Comptabilité \_\_** puis sur **Saisie**.

- Sélectionnez le journal dans lequel enregistrer l'acquisition (journal des OD ou des immobilisations si vous l'avez créé).
- Saisissez la période en respectant le format MMAA : 1221 (pour décembre 2021).
- [Insert] pour activez la 1<sup>re</sup> ligne de saisie.
- Saisissez le jour [Tab].
- Saisissez le numéro 1<sup>er</sup> compte [Tab].
- Saisissez le libellé de l'écriture [Tab].

- Saisissez le montant du débit ou du crédit [Tab].
- Saisissez la ligne suivante puis valider par [Tab].
- ⇒ La fenêtre suivante porpose de créer la fiche d'immobilisation lors de la saisie du compte d'immobilisation.

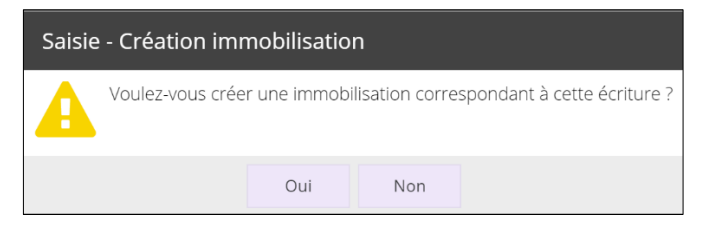

- Cliquez sur le bouton Oui.
- ⇒ Paramétrez la fiche d'immobilisation (voire &1).
- Cliquez sur le bouton **OK**.
- Cliquez la case de fermeture 🗙 de la fenêtre.

# 2. Visualiser une fiche immobilisation et ses amortissements

- Cliquez sur l'outil Immobilisations

### puis Fiches immobilisations.

- Double-cliquez sur le numéro de la fiche l'immobilisation à ouvrir \*.

\* Si l'immobilisation n'est pas dans la liste, fermez puis relancer votre entreprise.

## - Activez l'onglet Plan d'amortissement.

⇒ Le plan d'amortissement est affiché dans l'onglet :

| Immobilisations |            |             |           |            |                   |            |  |  |  |  |  |
|-----------------|------------|-------------|-----------|------------|-------------------|------------|--|--|--|--|--|
| Général Calcul  |            | Traitements | Sortie    | Historique | Plan d'amortisser | ments Exer |  |  |  |  |  |
|                 | Date       | Amort       | VNC       | Amort      | VNF               |            |  |  |  |  |  |
| 1               | 31/12/2020 | 417.08      | 13 882.92 | 417.08     | 13 882.92         |            |  |  |  |  |  |
| 2               | 31/12/2021 | 4859.02     | 9 023.90  | 4859.02    | 9 023.90          |            |  |  |  |  |  |
| 3               | 31/12/2022 | 3158.36     | 5 865.54  | 3158.36    | 5 865.54          |            |  |  |  |  |  |
| 4               | 31/12/2023 | 2932.77     | 2 932.77  | 2932.77    | 2 932.77          |            |  |  |  |  |  |
| 5               | 31/12/2024 | 2932.77     | 0.00      | 2932.77    | 0.00              |            |  |  |  |  |  |
|                 |            |             |           |            |                   |            |  |  |  |  |  |
|                 |            |             |           |            |                   |            |  |  |  |  |  |
|                 |            |             |           |            | ✓ Ok              | × Annuler  |  |  |  |  |  |